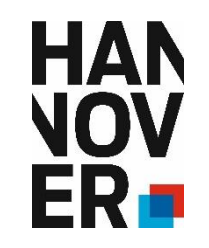

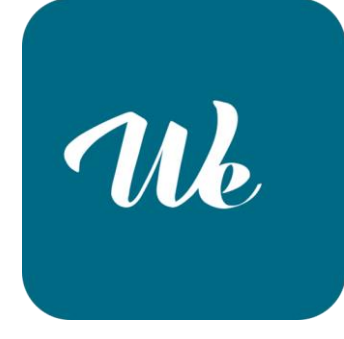

Wekan Digitales Kanban-Board

Kanban (Jap.) - かんばん (看板) heißt so viel wie "Karte", "Tafel" oder "Beleg"

Methode "Kanban"

- stammt ursprünglich aus der "analogen Welt"
- Optimierung des Arbeitsflusses durch Begrenzung der "Work in Progress" - Karten
- Übersichtlichkeit und Transparenz

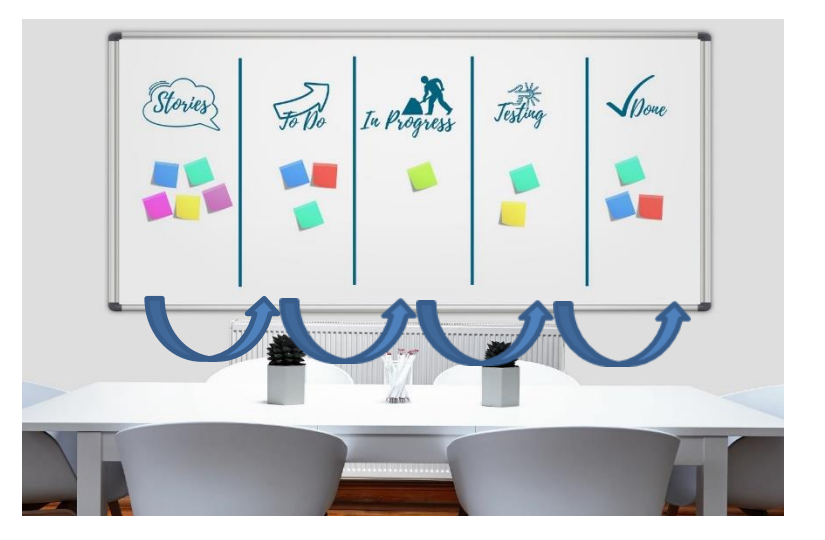

Hannover

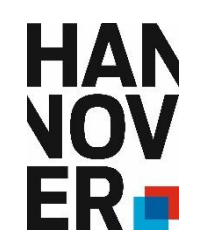

#### Stories 50 Do 10 Progress 10 Progress 10

### Digitale Kanban-Boards

- Erweiterung der Möglichkeiten
- Flexibilisierung
- Benachrichtigungen → Schnelle Kommunikation mit wenig Informationsverlust, man ist "up to date"
- Geeignet für persönliche Arbeitsgestaltung, team-, sachgebiets- und bereichsübergreifende Arbeit

| Beispielboard      | ☆ 🔒 Privat | 🔏 Stumm            |     |                    |     |                    |     |               |       |
|--------------------|------------|--------------------|-----|--------------------|-----|--------------------|-----|---------------|-------|
| + =                |            |                    |     |                    |     | Projek             | d X |               |       |
| Stories            | + =        | To Do              | + = | In Progress        | + = | Testing            | + = | Done          | + =   |
| Story I            |            | To Do I            |     | In Progress I      |     | Testing I          |     | Done I        |       |
| Story II           |            | To Do II           |     | + Karte hinzufügen |     | Testing II         |     | Done II       |       |
| Story III          |            | To Do III          |     |                    |     | + Karte hinzufügen |     | Done III      |       |
| Story IV           |            | + Karte hinzufügen |     |                    |     |                    |     | + Karte hinzu | fügen |
| Story V            |            |                    |     |                    |     |                    |     |               |       |
| + Karte hinzufügen |            |                    |     |                    |     |                    |     |               | The   |

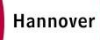

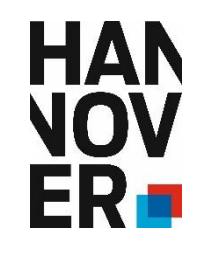

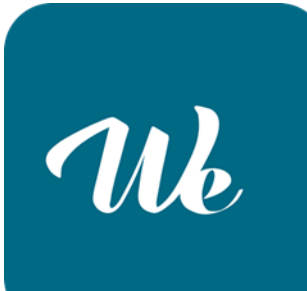

| WKAR wate basis hoosable schule warvede addetaideneet how to vietual onerstaatungumanagement harminen | nog Prakakum in hackaack schule |                                 |
|----------------------------------------------------------------------------------------------------|---------------------------------|---------------------------------|
| Beispielboard II 🌣 🖷 Privat 🗱 Stumm                                                                   |                                 | 🕈 Filter 🔍 Suchen 📼 👪 Swimlanes |
| + =                                                                                                   | Default                         |                                 |
| + Liste hinzufügen                                                                                    |                                 |                                 |

- Open Source Software mit LHH Zugang
- Zu finden unter: <u>https://svkanban01.lh.hannover-</u> <u>stadt.de/sign-in</u> (Login mit H-Kennung und Windows-Passwort)
- ➢ oder über Intranet →LHH→Service→Allg.
   Informationen→Bedienungsanleitungen→links:
   Wekan (dort befindet sich auch ein Erklärvideo)
- ➤ unbegrenzte Anzahl an Boards, Swimlanes, Listen und Karten → individuell gestaltbar

#### । २ ० 🧟 🖿 👳 😰 🐋 🖷

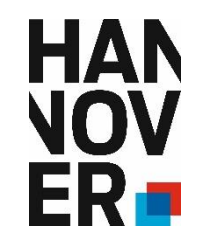

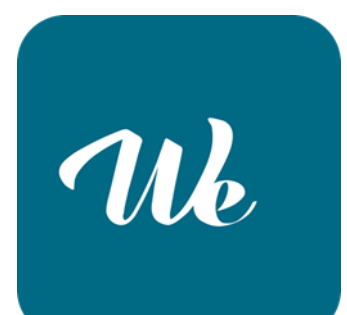

| Wekaii"" Alle Boards |            |         |  |  |              |
|----------------------|------------|---------|--|--|--------------|
| Beispielboard II     | ☆ 🔒 Privat | 📕 Stumm |  |  |              |
| + =                  |            |         |  |  | Beispiel I   |
| + Liste hinzufügen   |            |         |  |  |              |
| + =                  |            |         |  |  | Beispiel II  |
| + Liste hinzufügen   |            |         |  |  |              |
| + =                  |            |         |  |  | Beispiel III |
| + Liste hinzufügen   |            |         |  |  |              |
| + =                  |            |         |  |  | Beispiel IV  |
| + Liste hinzufügen   |            |         |  |  |              |

| n | ekaii"" Ale Boards Pu |            | AG Neue Arbeitsformen H | low to Wekan Unter |                    |     | um TH Rucksack Schole |     |                   |                    |                    |             | 🚺 🛞 Ehlert, Laura (40         |  |
|---|-----------------------|------------|-------------------------|--------------------|--------------------|-----|-----------------------|-----|-------------------|--------------------|--------------------|-------------|-------------------------------|--|
| B | eispielboard II 👘     | 2 A Privat | 💋 Stumm                 |                    |                    |     |                       |     |                   |                    | T Filter Q s       | uchen 🔹 🖬 ( | Swimlanes 🕅 Mehrfachauswahl   |  |
| H |                       |            |                         |                    |                    |     | Beispiel              | 0   | _                 |                    |                    |             |                               |  |
|   | Liste V               | + =        | Liste VI                | + =                | Liste VII          | + = | Liste VIII            | + = | Liste IX          | + =                | Liste X            | + =         | Liste hinzufügen              |  |
|   | + Karte hinzufügen    |            | + Karte hinzofüger      | 5                  | + Karte hinzufügen |     | + Karte hinzufüge     | er. | + Karte hinzufüg  | en :               | + Karte hinzufügen |             | Speichern oder <u>Vorlage</u> |  |
| H |                       |            |                         |                    |                    |     | Beispiel              | u . |                   |                    |                    |             |                               |  |
|   | Liste V               | + =        | Liste VI                | + =                | Liste VII          | + = | Liste VIII            | + = | Liste IX          | + =                | Liste X            | + =         | + Liste hinzufügen            |  |
|   | + Karte hinzuflügen   |            | + Karte hinzufüger      |                    | + Karte hinzufügen |     | + Karte hinzufüge     | m   | + Karte hinzufüge | en .               | + Karte hinzufügen |             |                               |  |
| ŀ | =                     |            |                         |                    |                    |     | Beispiel              | ш   |                   |                    |                    |             |                               |  |
|   | Liste V               | + =        | Liste VI                | + =                | Liste VII          | + = | Liste VIII            | + = | Liste IX          | + =                | Liste X            | + =         | + Liste hinzufügen            |  |
|   | + Karte hinzufügen    |            | + Karte hinzufüger      |                    | + Karte hinzufügen |     | + Karte hinzußigen    |     | + Karte hinzufüg  | + Karte hinzufügen |                    | ć.          |                               |  |
| ŀ | =                     |            |                         |                    |                    |     | Beispiel              | IV  |                   |                    |                    |             |                               |  |
|   | Liste V               | + =        | Liste VI                | + =                | Liste VII          | + = | Liste VIII            | + = | Liste IX          | + =                | Liste X            | + =         | + Liste hinzufügen            |  |
|   | + Karte hinzufügen    |            | + Karte hinzufüger      | 1                  | + Karte hinzufügen |     | + Karte binzofüge     | m   | + Karte hinzufüge | m                  | + Karte hinzufügen |             |                               |  |

Hannover

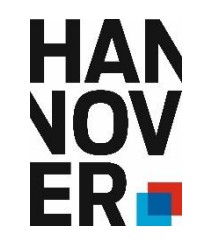

Hannover

## Einführung Wekan

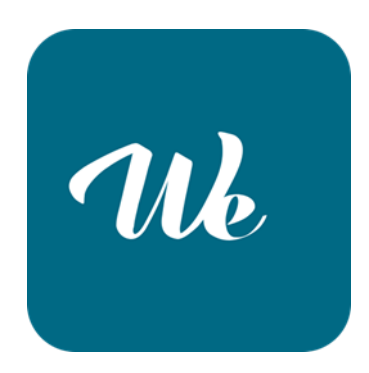

| Wekan "* <u>Alle Boards</u>    | Rucksack Schule | AG Neue Arbeitsforme    | h How to Wekan | Unterstützungsmanagement | Familienblog | Pra             |
|--------------------------------|-----------------|-------------------------|----------------|--------------------------|--------------|-----------------|
| Beispielboard II               | ☆ 🔒 Privat      | 🗶 Stumm                 |                |                          |              |                 |
| + =                            |                 |                         |                |                          |              |                 |
| Liste I                        | + =             | Liste II                | + =            | Liste III                | + =          | Labels          |
| Labeltext III<br>Karte I       |                 | Labeltext II<br>Karte I |                | Labeltext I<br>Karte I   |              |                 |
|                                |                 |                         |                |                          |              |                 |
| Wekan <sup>a</sup> Alle Boards | Rucksack Schule | AG Neue Arbeitsforme    | h How to Wekan | Unterstützungsmanagement | Familienblog | Pra             |
| Beispielboard II               | 🕸 🔒 Privat      | 💢 Stumm                 |                |                          |              |                 |
| + ≡                            |                 |                         |                |                          |              | Farben          |
| Liste I                        | + =             | Liste II                | + =            | Liste III                | + =          |                 |
| Karte I                        |                 | Karte I                 |                | Karte I                  |              |                 |
|                                |                 |                         |                |                          |              |                 |
| Wekaii                         | Alle Boards     | Rucksack Schule         | AG Neue Arbe   | itsformen How to Wel     | kan Ur       |                 |
| Beispielt                      | board II        | ☆ 🔒 Privat              | 📕 Stumm        |                          |              |                 |
| + =                            |                 |                         |                |                          | l            | _abels + Farben |
| Liste I                        |                 | + =                     | Liste II       | +                        | =            | kombiniert      |
| Karte I                        |                 |                         | Label I        |                          |              |                 |
| Karte II                       |                 |                         | Karte I        |                          |              |                 |

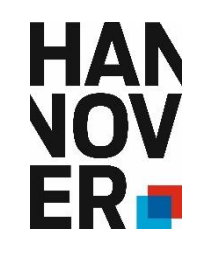

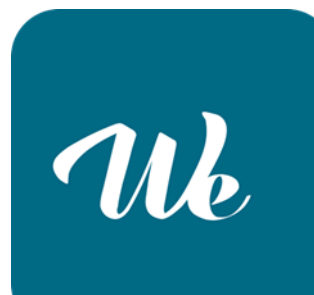

Kartenoptionen

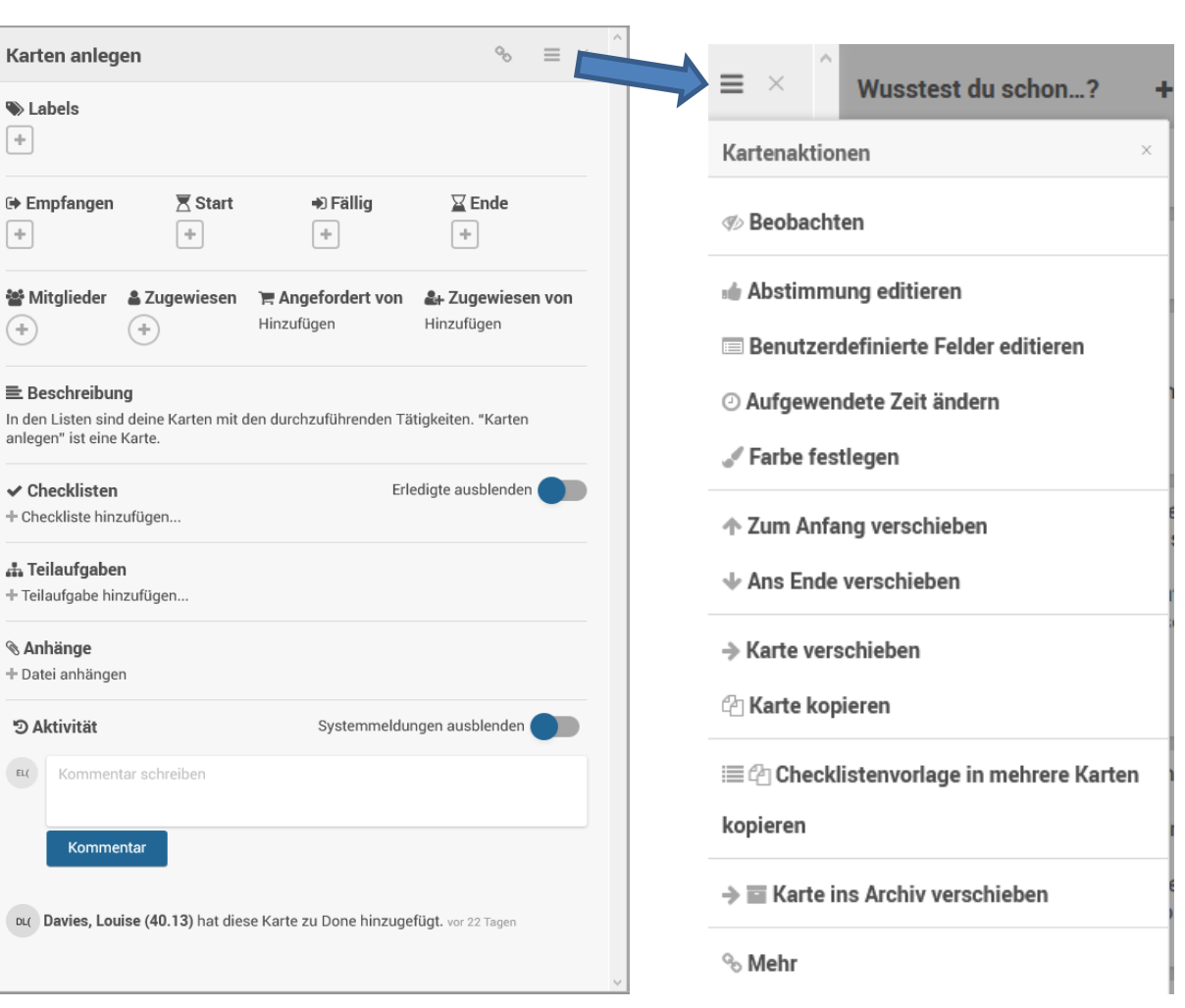

Hannover

Laura Ehlert, 40.13 Pädagogische Programme, AG Neue Arbeitsformen

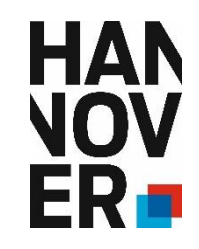

|                                                       |                                                                    |                                          |                                               |                          | Praktikum \star                      | 🛚 Privat 🔏             | Sturrum                 |            |                         |                     |                             |  |  |
|-------------------------------------------------------|--------------------------------------------------------------------|------------------------------------------|-----------------------------------------------|--------------------------|--------------------------------------|------------------------|-------------------------|------------|-------------------------|---------------------|-----------------------------|--|--|
|                                                       |                                                                    |                                          |                                               |                          |                                      |                        | + = Rucksack Schule     |            |                         |                     |                             |  |  |
|                                                       |                                                                    |                                          |                                               |                          | To Do                                | + =                    | Doing + =               | Done + =   | + =                     | + Liste hinzufligen |                             |  |  |
|                                                       |                                                                    | Beisniel ·                               |                                               |                          |                                      |                        | + Karte hinzufügen      |            | + Karte hinzufügen      |                     |                             |  |  |
|                                                       | <b>)</b> ,                                                         | Post "Oh wie schön ist Pa<br>#0 5.3.2021 | Post *Oh wie schön ist Panama*<br>#0 5.3.2021 |                          |                                      |                        |                         |            |                         |                     |                             |  |  |
|                                                       |                                                                    | Privates Duaru                           |                                               |                          |                                      |                        |                         |            |                         |                     |                             |  |  |
|                                                       | Privat 🎜                                                           |                                          |                                               |                          |                                      |                        |                         |            |                         |                     |                             |  |  |
|                                                       |                                                                    | Zoom)<br>•0 26 2 2021                    |                                               |                          | + Karte hinzufügen                   |                        |                         |            |                         |                     |                             |  |  |
|                                                       |                                                                    | Einladungsmail                           |                                               |                          | + =                                  |                        |                         |            |                         |                     | Obersetzungen Rucksack Schu |  |  |
|                                                       |                                                                    | •0 26.2.2021                             |                                               |                          | To Do                                | + =                    | Doing                   | + =        | Done                    | + =                 | + Liste hinzufügen          |  |  |
|                                                       | + ≡                                                                | - Kante ninzurögen                       |                                               | Unterstützungsmanage     | Kontrolle der Übersetzung<br>Deutsch | gstabellen             | Ordner sortieren        |            | Korrekturen von Fürl üb | erprüfen            |                             |  |  |
|                                                       | To Do + =                                                          | Doing + =                                | Done +                                        |                          | Übersichtstabellen änden             | n/                     | Update an Evgenia       |            | + Karte hinzufügen      |                     |                             |  |  |
|                                                       | Pivot Tabellen vorbereiten + Karte hinzufügen<br>@ 43.2021<br>gran |                                          |                                               | Kontrolle der Themenheft | te auf                               | * Karle initializingen |                         |            |                         |                     |                             |  |  |
|                                                       | Trägersuche                                                        |                                          |                                               |                          | inhaltliche Fehler                   |                        |                         |            |                         |                     |                             |  |  |
|                                                       | + Karte hinzufügen                                                 |                                          |                                               |                          | Lektorate kontrollieren / v          | vergleichen            |                         |            |                         |                     |                             |  |  |
|                                                       | * =                                                                |                                          |                                               | LAS                      | <ul> <li>Karte hinzufügen</li> </ul> |                        |                         |            |                         |                     |                             |  |  |
|                                                       | To Do + =                                                          | Doing +                                  | Done +                                        | + Liste hinzufügen       | + =                                  |                        |                         |            |                         |                     | Digitale Sachgebietsroutine |  |  |
|                                                       | Stelle suchen                                                      | Praktikumsbericht<br>© 31.5.2021         | + Karte hinzufügen                            |                          | To Do                                | + =                    | Doing                   | + =        | Done                    | + =                 | + Liste hinzufügen          |  |  |
|                                                       | Zeugnis Praktikum<br>10 31.5.2021                                  | + Karte hinzufügen                       |                                               |                          | + Karte hinzufügen                   |                        | Präsentation WeKan Teil |            | + Karte hinzufügen      |                     |                             |  |  |
|                                                       | Elitrungszeugnis beantragen     Elitrungszeugnis beantragen        |                                          |                                               |                          |                                      |                        | € 26.2.2021             |            |                         |                     |                             |  |  |
|                                                       | + Karte hinzufügen                                                 |                                          |                                               |                          |                                      |                        | Zoom)                   | wexan,     |                         |                     |                             |  |  |
| + =                                                   | F ≡                                                                |                                          |                                               | Familienblog             |                                      |                        | (menerene)              |            |                         |                     |                             |  |  |
|                                                       | To Do + ≡                                                          | Doing + =                                | Done +                                        |                          | <b>1</b> 2 m <b>6</b>                |                        | Einladungsmail          | <b>W</b> B |                         |                     |                             |  |  |
| neuer Termin Redaktionss<br>Termine neue Azubis erfra | neuer Termin Redaktionssitzung                                     | + Karte hinzufügen                       | + Karte hinzufügen                            |                          |                                      |                        |                         |            |                         |                     |                             |  |  |
|                                                       | Termine neue Azubis erfragen                                       |                                          |                                               |                          |                                      |                        |                         |            |                         |                     |                             |  |  |
|                                                       | Social Media Inhalte übertragen                                    |                                          |                                               |                          |                                      |                        |                         |            |                         |                     |                             |  |  |
|                                                       | + Karte hinzufügen                                                 |                                          |                                               |                          |                                      |                        |                         |            |                         |                     |                             |  |  |

Han

Laura Ehlert, 40.13 Pädagogische Programme, AG Neue Arbeitsformen

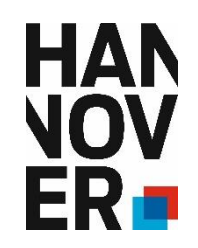

Hannover

## Einführung Wekan

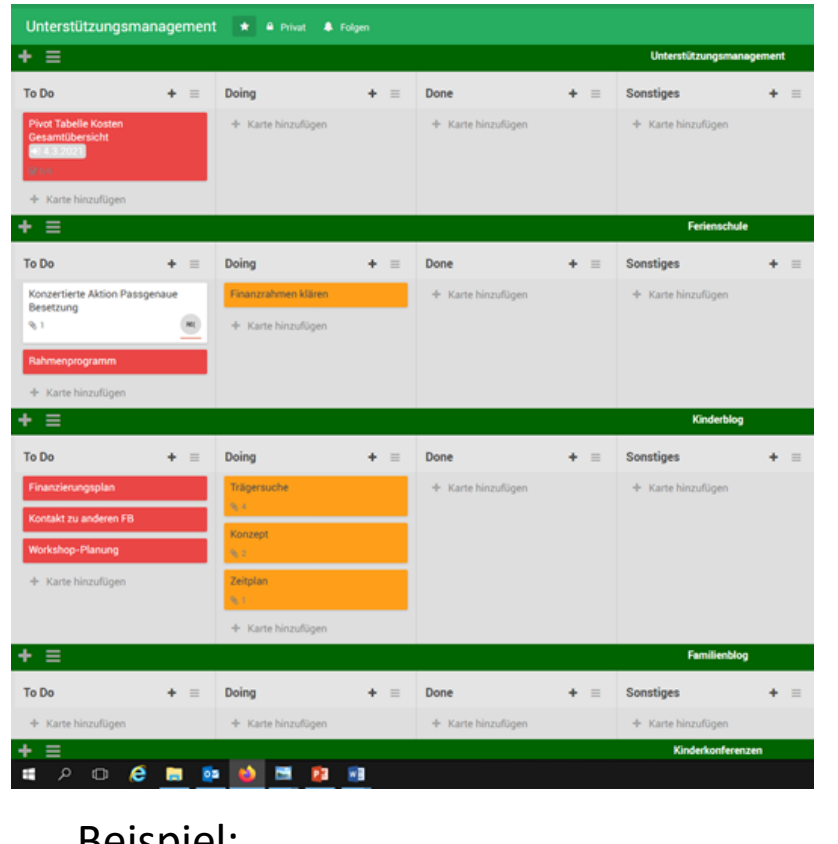

#### Beispiel: Arbeiten im Kleinteam

### Beispiel: Teamübergreifendes Arbeiten Familienblog

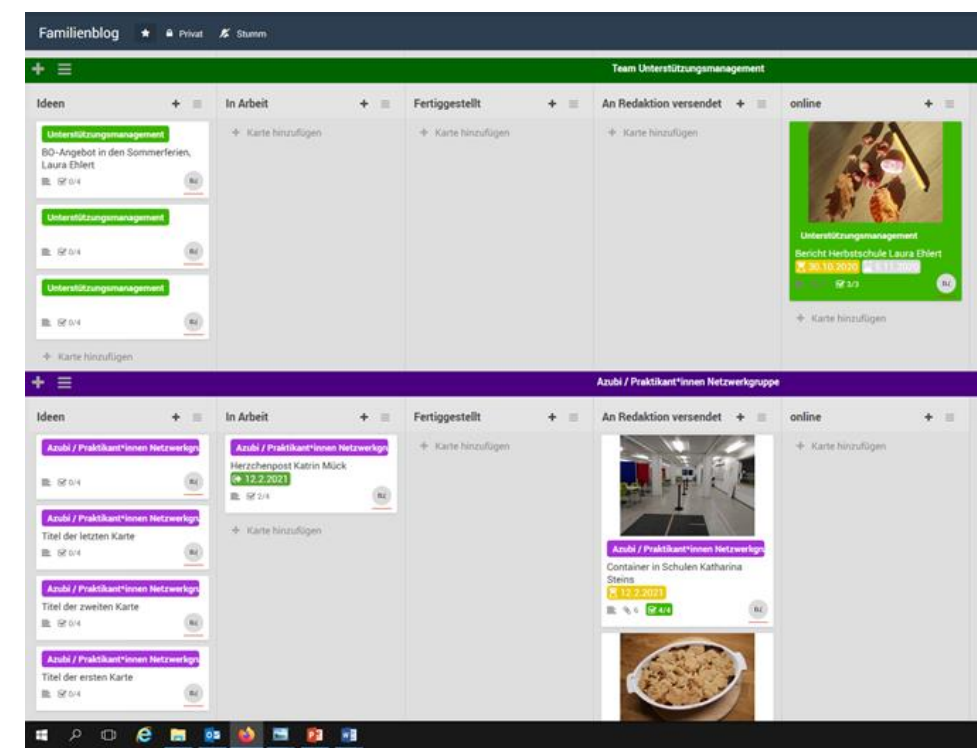

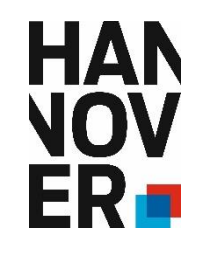

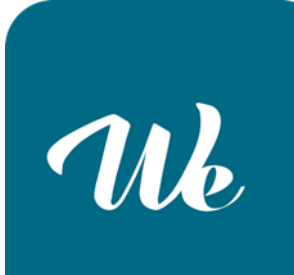

**Beispiel**: **Privates Board** in Listenansicht / Anzeige fälliger Karten

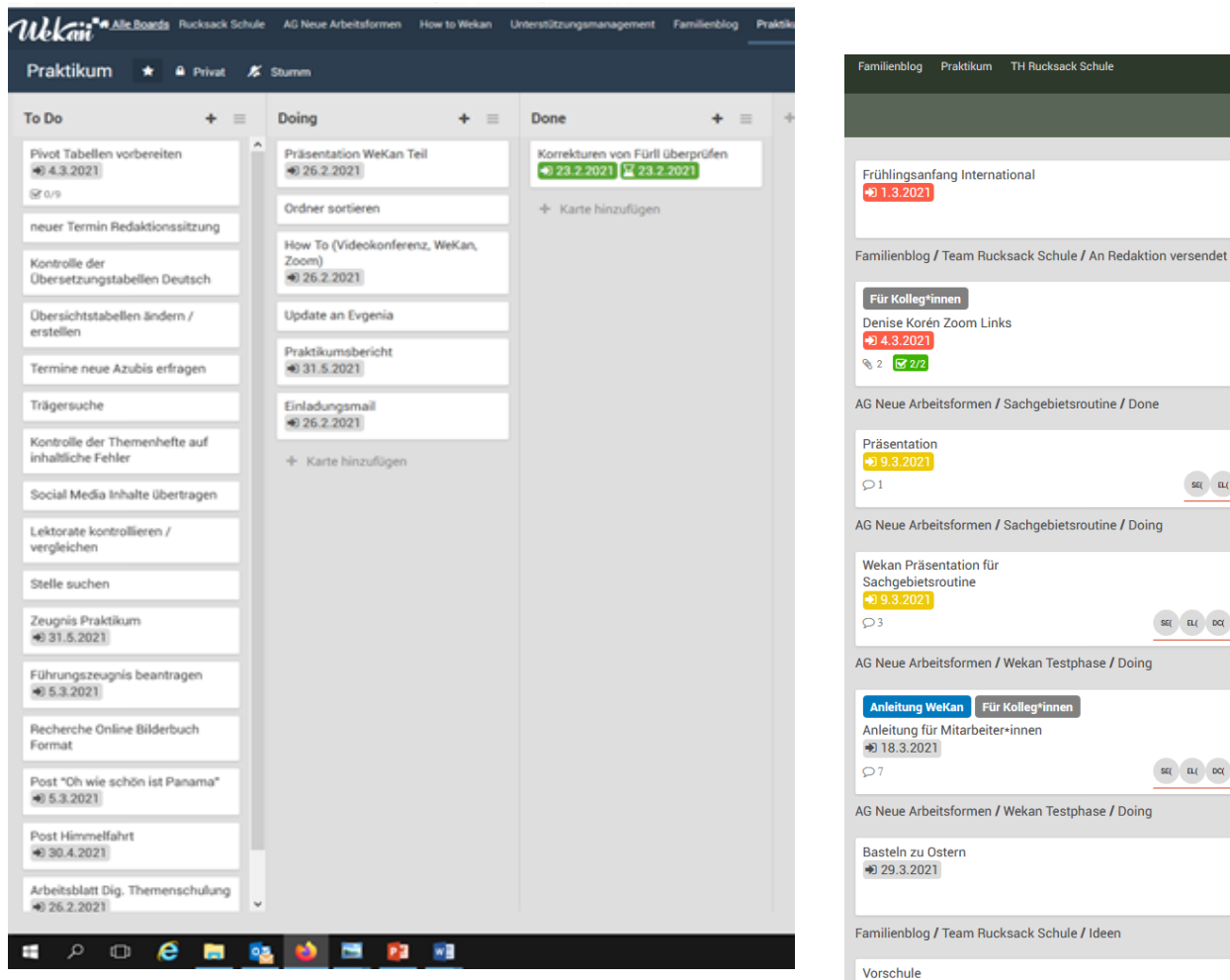

Hannover

Laura Ehlert, 40.13 Pädagogische Programme, AG Neue Arbeitsformen

EL( AG Neue Arbeitsformen / Sachgebietsroutine / Done SE( EL( DC( MD( DL( AG Neue Arbeitsformen / Sachgebietsroutine / Doing SE( EL( DC( MD( DL( AG Neue Arbeitsformen / Wekan Testphase / Doing SE( EL( DC( MD( DL( EL( AG Neue Arbeitsformen / Wekan Testphase / Doing EL( Familienblog / Team Rucksack Schule / Ideen ➡ 5.4.2021 в.(

EL(

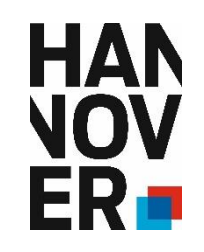

| Ne |  |
|----|--|
|    |  |

### Wekan kann...

- persönliche Todo-Listen,
- Aufgaben im Team,
- den aktuellen Status von Projekten

visualisieren.

Durch Features wie:

- die Kategorisierung, Priorisierung, Zuweisung und Terminierung von Aufgaben
- das Anhängen von Dokumenten an Aufgaben
- die Kommentierung von Aufgaben

In Verbindung mit:

Hannover

- der Benachrichtigungsfunktion
- können Aufgaben und Projekte von allen Beteiligten verfolgt und aktuell gehalten werden
- > Bearbeitungen und ganze Arbeitsprozesse für alle Beteiligten sichtbar gemacht werden

Laura Ehlert, 40.13 Pädagogische Programme, AG Neue Arbeitsformen

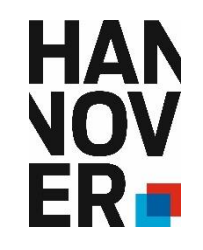

# Ne

How to Wekan Board

Laura Ehlert, 40.

Hannover

| To Do+ =Doing+ =DoneSchridtliche Anleitung mit<br>SchreenshotsKarten anlegen<br>I<br>Listen anlegen<br>I<br>Swimlanes anlegen<br>I<br>Swimlanes anlegen<br>I<br>Swimla | Erste Schritte                                                                                                    |
|----------------------------------------------------------------------------------------------------|----------------------------------------------------------------------------------------------------|
| Schriftliche Anleitung mit   Videoanleitung   Imaius und Funktionalitäten   Imaius und Funktionalitäten                                                                                                    | ►                                                                                                    |
| Videoanleitung   ■   Menüs und Funktionalitäten   ■   Weitere Optionen kennenlernen   ○ 2   Bei Fragen   ■   ■   ■   ■   ■   ■   ■   ■   ■   ■   ■   ■   ■   ■   ■   ■   ■   ■   ■   ■   ■   ■   ■   ■   ■   ■   ■   ■   ■   ■   ■   ■   ■   ■   ■   ■   ■   ■   ■   ■   ■   ■   ■   ■   ■   ■   ■   ■   ■   ■   ■   ■   ■   ■   ■   ■   ■   ■   ■   ■   ■   ■   ■   ■   ■   ■   ■   ■   ■   ■   ■   ■   ■   ■   ■   ■   ■   ■   ■   ■   ■   ■ <td< td=""><td>Wekan wird Englisch<br/>ausgesprochen "we can" 😉</td></td<>                                                                                                    | Wekan wird Englisch<br>ausgesprochen "we can" 😉                                                                                                    |
| Menüs und Funktionalitäten   ■   Weitere Optionen kennenlernen   □ 2   Bei Fragen   ■   ■   ■   ■   ■   ■   ■   Browser Lesezeichen   ■   ■   ■   ■   ■   ■   ■   ■   ■   ■   ■   ■   ■   ■   ■   ■   ■   ■   ■   ■   ■   ■   ■   ■   ■   ■   ■   ■   ■   ■   ■   ■   ■   ■   ■   ■   ■   ■   ■   ■   ■   ■   ■   ■   ■   ■   ■   ■   ■   ■   ■   ■   ■   ■   ■   ■   ■   ■   ■   ■   ■   ■   ■   ■   ■   ■   ■   ■   ■   ■   ■   ■   ■   ■   ■   ■ <tr< td=""><td>unter ? (Shift+ß) findet ihr<br/>Tastaturkürzel</td></tr<>                                                                                                    | unter ? (Shift+ß) findet ihr<br>Tastaturkürzel                                                                                                    |
| Weitere Optionen kennenlernen   □   Bei Fragen   I   I                                                                                                    | Über Nutzereinstellungen><br>meine Karten kann man alle<br>Karten auf einen Blick sehen, ar                                                                                                    |
| P2 ≧   Bei Fragen   Image: State binzufügen   Image: State binzufügen   Image: State binzufügen   Image: State binzufügen   Image: State binzufügen                                                                                                    | denen man in irgendeiner Form<br>beteiligt ist                                                                                                    |
| Construction   Browser Lesezeichen   È ⊗ 1   Cateien herunterladen / öffnen ▲ 0 1 ★ Karte hinzufügen ★ Karte hinzufügen                                                                                                    | Boards sollten auf "privat" gest<br>sein. Mitglieder können über da<br>Menüband (oben rechts)<br>eingeladen werden. Mit Click au<br>dem Namen der Mitglieder, lass<br>sich ihre Berechtigungen<br>einstellen.        |
| ink auf Desktop<br>≝ % 2<br>Karte hinzufügen                                                                                                    | Man kann für die Boards Regeli<br>festlegen, die entsprechende<br>Aktionen automatisch ausführe<br>wenn Bedingung X erfüllt ist -<br>über diese Option kann man ab<br>keine Verhaltensregeln o.ä. selb<br>verfassen. |
| ink auf Desktop<br>≧                                                                                                    | Boards lassen sich als Excel-Li<br>exportieren                                                                                                    |
|                                                                                                    | Über Labels lassen sich Karten<br>kategorisieren, sodass sie z.B.<br>über die Listen-Ansicht klar<br>zuzuordnen sind. Die<br>Labelkategorien lassen sich<br>individuell benennen / belegen<br>(Farbe+Text)           |
|                                                                                                    | Du kannst hier Markdowns und<br>Unicode nutzen                                                                                                    |
| Pädagogische Programme, AG Neue Arbeitsformen                                                                                                    | ₽7 <b>E</b>                                                                                                    |

Einführung Wekan

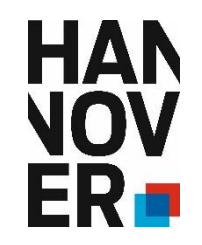

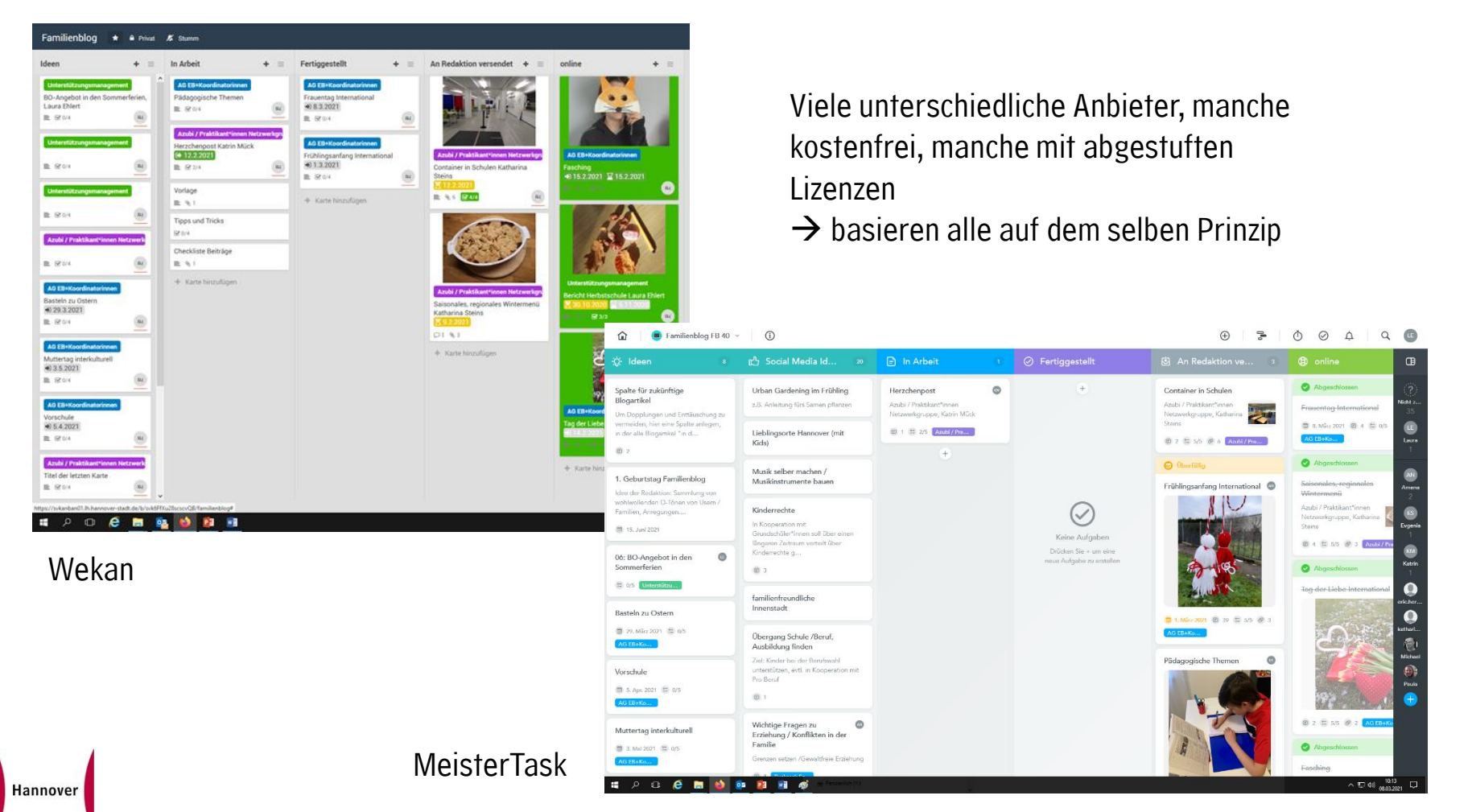

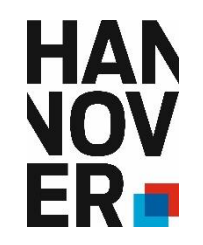

## Learning by Doing 😊

Legt los und erstellt euch eigene Boards, probiert euch aus, macht eure eigenen Erfahrungen und wendet euch bei Fragen etc. gerne an uns 😳

#### Wekan:

Login mit hXXXXXX und Windows-Passwort

#### MeisterTask Basic:

Ihr könnt euch mit einer Email-Adresse und einem eigenen Passwort anmelden. Es können 3 Projekte aktiv genutzt werden, weitere können beobachtet werden.

## How to... Wekan

#### Inhalt

| 1.  | Tipps & Tricks                                    | 2  |
|-----|---------------------------------------------------|----|
| 2.  | Wo finde ich Wekan und wie melde ich mich an?     | 2  |
| 3.  | Erste Schritte                                    | 3  |
| 4.  | Ein Board erstellen                               | 3  |
| 5.  | Beispiele: Swimlanes, Listen und Karten erstellen | 6  |
| 6.  | Menüs und Funktionalitäten                        | 9  |
| 7.  | Weitere Optionen                                  | 9  |
| 8.  | Eine Label Liste erstellen                        | 10 |
| 9.  | Unicode und Markdowns                             | 11 |
| 10. | Meine Karten / Fällige Karten                     | 12 |
| 11. | Bei Fragen                                        | 13 |

#### 1. Tipps & Tricks

Hier findest du eine Videoanleitung:

https://webintranet.lh.hannover-

stadt.de/wps/myportal/intranet/LHH/Service/allgemeine%20informationen/Bedienungsanleitungen/ Wekan.

Und unter <u>https://svkanban01.lh.hannover-stadt.de/b/SEwyBgw749QnK2K8z/how-to-wekan</u> findest du ein Erklär-Board mit vielen Tipps & Tricks (Mitgliedsanfrage unter <u>Louise.Davies@hannover-stadt.de</u>).

Im Folgenden geben wir dir eine schriftliche Anleitung mit Screenshots für deine ersten Schritte mit Wekan.

#### 2. Wo finde ich Wekan und wie melde ich mich an?

Login über <u>https://svkanban01.lh.hannover-stadt.de/sign-in</u> (bitte Firefox Browser benutzen!) mit deiner H-Personalnummer und Windowskennwort.

| $\begin{array}{ c c c } \hline & \mbox{tableff} & \mbox{harmon} \ \ \ \ \ \ \ \ \ \ \ \ \ \ \ \ \ \ \$ | D      A https://www.edu/dologi-in | <u>Wkiii</u>                                                                   | © ĝ | Mekāii"                                                                                                    |
|----------------------------------------------------------------------------------------------------|------------------------------------|--------------------------------------------------------------------------------|-----|----------------------------------------------------------------------------------------------------|
|                                                                                                    |                                    | Annelden<br>Brnutzernane oder E-Mail<br>He90750                                |     | Anmelden                                                                                                    |
| ≝ 2 C № 4                                                                                              | R 🛛 🕐 🔊 🗃                          | Passori<br>Passori vegesse?<br>Annidem<br>Red. win Konth Zegetismen<br>Destant |     | Benutzername oder E-Mail<br>H490750<br>Passwort<br>Passwort vergessen?<br>Anmelden<br>Noch kein Konto? <u>Registrieren</u><br>Deutsch |

Wekan soll nach der Pilotphase im Intranet unter "Anwendungen" für alle verfügbar sein.

#### 3. Erste Schritte

Das Ziel des Kanban Boards ist es, den Workflow (=Arbeitsablauf) sichtbar zu machen. Wekan organisiert Prozesse nach dem Prinzip eines Datenflussdiagramms (= flow diagram). Darin werden Teilprozesse einer Organisation in "Pools" (= Schwimmbad) und "Swimlanes" (=Schwimmbahnen) visualisiert.

Ein Pool repräsentiert oft Organisationen, bei Wekan sind das aber häufiger einzelne Aufgabenbereiche oder Projekte wie "Projekt Osterhase". Innerhalb eines Pools werden die an einem Prozess beteiligten Teilprozesse als Swimlanes horizontal dargestellt.

#### 4. Ein Board erstellen

Unter "Meine Boards" kannst du ein <u>neues Board</u> erstellen und findest alle Boards, auf denen du Mitglied bist.

| HH Kanban                                  | x +                                                   |       |                       | - 61 × .                            |
|--------------------------------------------|-------------------------------------------------------|-------|-----------------------|-------------------------------------|
| ↔ → ♂ ✿                                    | 🛛 🔒 https://svkanban01.lh.hannover-stadt.d            |       |                       | ⊽☆ II\ 🖸 ≡                          |
| Wekaii <sup>an</sup> <u>Alle Boards</u> To | Do AG Neue Arbeitsformen (K)eine Entscheidung s Leben |       |                       | 🐥 🔍 Davies, Louise (40.13)          |
| Meine Boards                               |                                                       |       |                       |                                     |
| neue                                       | es Board Rucksack Schule                              | To Do | AG Neue Arbeitsformen | ★ (K)eine Entscheidung fürs Leben ★ |
| Bildungskonferenz 20                       | 21                                                    |       |                       |                                     |

Unter "Öffentlich" findest du Boards, die für alle Wekan Anwender der LHH zugänglich sind.

| EHH Kanban × +                                                            |                           |                           |                       |           | -                         | a ×       |
|---------------------------------------------------------------------------|---------------------------|---------------------------|-----------------------|-----------|---------------------------|-----------|
| ← → C a D A https://svkanb                                                | an01.lh.hannover-stadt.de |                           |                       |           | ☺ ☆                       | lii\ ED ≡ |
| Welkani <sup>n a <u>Alle Boards</u> To Do AG Neue Arbeitsformen (K)</sup> |                           |                           |                       |           | Dan                       |           |
| Meine Boards                                                              |                           |                           |                       |           | Nutzereinstellungen       | ×         |
|                                                                           |                           |                           |                       |           | I Meine Karten            |           |
| neues Board                                                               | Rucksack Schule           | To Do                     | AG Neue Arbeitsformen | * (K)oind | 🗎 Fällige Karten          |           |
|                                                                           |                           |                           |                       |           | Q Alle Boards durchsuchen |           |
|                                                                           |                           |                           |                       |           | 🖏 Fehlerhafte Karten      |           |
| Bildungskonferenz 2021                                                    | _                         |                           |                       |           | # Alle Boards             | _         |
|                                                                           |                           |                           | – a ×                 |           | © Offentlich              |           |
|                                                                           | _                         |                           |                       |           | Vorlagen                  |           |
|                                                                           |                           | ⊠ ☆                       |                       |           | * Profil ändern           | _         |
|                                                                           |                           |                           |                       |           | © Einstellungen ändern    |           |
|                                                                           |                           |                           | Davies Louise (40-13) |           | Profilbild ändern         |           |
|                                                                           |                           |                           |                       |           | ae Passwort ändern        |           |
|                                                                           |                           | Mutanasiaatallumaan       |                       |           | )= Sprache ändern         |           |
|                                                                           |                           | Nutzereinstellungen       | ^                     |           | e Ausloggen               |           |
|                                                                           |                           | 🗏 Meine Karten            |                       |           |                           |           |
|                                                                           | eine                      | 🛗 Fällige Karten          |                       |           |                           |           |
|                                                                           |                           | Q Alle Boards durchsuchen |                       |           |                           |           |
|                                                                           |                           | 🖏 Fehlerhafte Karten      |                       |           |                           |           |
|                                                                           |                           | # Alle Boards             |                       |           |                           |           |
| https://sykanban01.lh.hannover-stadt.de/public                            | -                         | Öffentlich                | _                     |           |                           | 08-14     |
| II 2 II 🥶 🤻 📕 🔛 🏘                                                         | <u>* 1</u>                | I Archiv                  |                       |           | · 여 및 스                   | 5.02.2021 |
|                                                                           |                           | C Vorlagen                |                       |           | <b>a</b>                  |           |
|                                                                           |                           | 🏯 Profil ändern           |                       |           | 3                         |           |
|                                                                           |                           | th Einstellungen Kudern   |                       |           |                           |           |

Ein Board erstellst du durch Linksklick auf "Neues Board".

| • LHH Kanban X              | +                           |
|-----------------------------|-----------------------------|
| ← → C' ŵ                    | 🛛 🔒 https://svkanba         |
| Wekaii "# Alle Boards To Do | AG Neue Arbeitsformen (K)ei |
| Meine Boards                |                             |
|                             |                             |
| neues B                     | oard                        |
|                             |                             |
|                             |                             |
| Bildungskonferenz 2021      |                             |
|                             |                             |
|                             |                             |
|                             |                             |

Und gibst hier den Namen für dein neues Board ein:

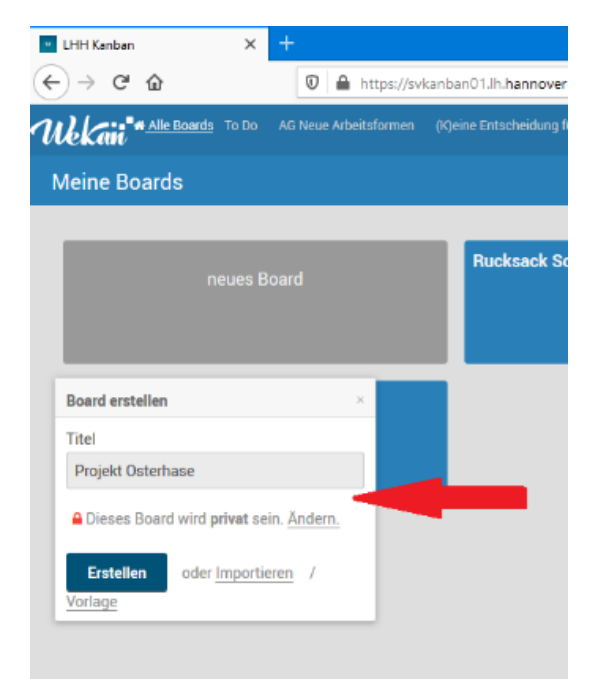

An dieser Stelle kannst du auch die Einstellungen <u>"privat</u>" oder <u>"öffentlich</u>" vornehmen. Bedenke, öffentliche Boards können alle Wekan Nutzer aus der gesamten Stadtverwaltung einsehen!

Besser ist es Mitglieder auf ein privates Board einzuladen. Das geht so:

Menü  $\rightarrow$  Mitglieder  $\rightarrow$  + auswählen, Namen eingeben (hierüber werden nur von der LHH zugelassene Nutzer gefunden).

|                                               | – ø ×                  |
|-----------------------------------------------|------------------------|
| ⊍ ☆                                           | lii\ ⊡ ≡               |
|                                               | Davies, Louise (40.13) |
| ▼ Filter Q Suchen 🝷 🎛 Swimlanes               | ⊠ Mehrfa               |
| Mitglieder                                    | ¢                      |
| Mitglieder ×                                  |                        |
| cama                                          |                        |
| Meier-Camanse, Dominique (40.13)<br>(h526797) |                        |
| per E-Mail einladen                           |                        |
|                                               |                        |

Die Eingeladenen erhalten eine E-Mail mit Link.

⚠ Die automatischen E-Mails von Wekan sehen auf dem ersten Blick wenig offiziell aus und sind in Englischer Sprache. Sinnvoll ist es die Personen vorab zu informieren, damit die Benachrichtigung nicht als <u>Spam</u> gewertet wird.

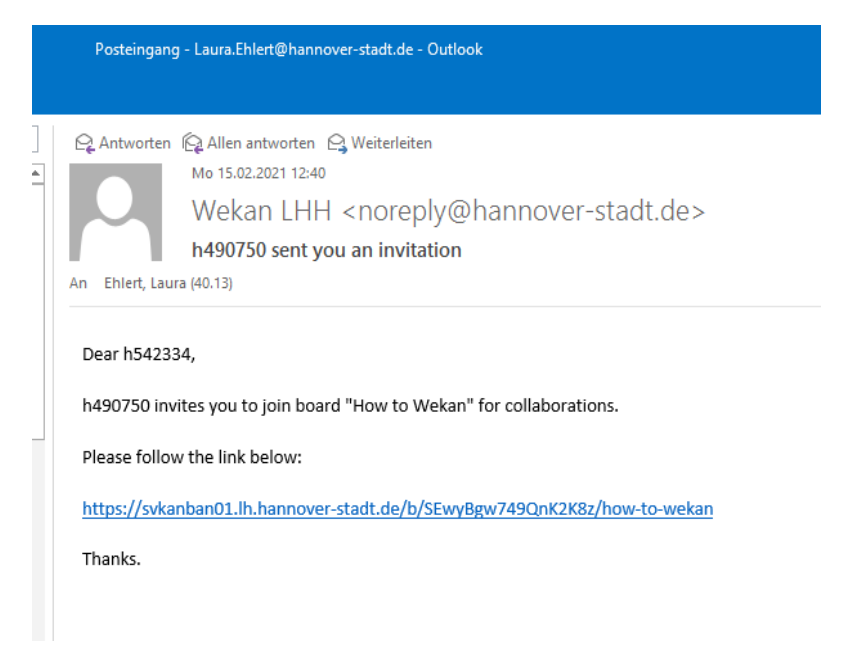

#### 5. Beispiele: Swimlanes, Listen und Karten erstellen

#### Swimlane "Social Media"

| Projekt Osterhase - LHH Kanbar X | +                                                                                 |              |
|----------------------------------|-----------------------------------------------------------------------------------|--------------|
| € → ୯ û                          | 🛛 🔒 https://svkanban01.lh.hannover-stadt.de/b/SEwyBgw749QnK2K8z/projekt-osterhase |              |
| Wekan "Alle Boards To Do         | AG Neue Arbeitsformen (K)eine Entscheidung fürs Leben                             |              |
| Projekt Osterhase 🛛 🕸            | r 🖴 Privat 🚿 Stumm                                                                |              |
| (+ =)                            |                                                                                   | Social Media |
| + Liste hinzufügen               |                                                                                   |              |

In Listen sortiert werden die durchzuführenden Tätigkeiten in Prozesskästchen (=Karten) innerhalb der Swimlanes platziert:

#### Listen "To Do", "Doing", "Done"

| Projekt Osterhase - LHH Kanba                                                                         | × +          |                          |                 |                                       |              |
|----------------------------------------------------------------------------------------------------|--------------|--------------------------|-----------------|---------------------------------------|--------------|
| € → ሮ û                                                                                               | 0            | https://svkanban01.lh.ha | annover-stadt.d | le/b/SEwyBgw749QnK2K8z/projekt-osteri | nase         |
| Welkaii <sup>•</sup> * <u>Alle Boards</u> To Do AG Neue Arbeitsformen (K)eine Entscheidung fürs Leben |              |                          |                 |                                       |              |
| Projekt Osterhase                                                                                     | ∯ <b>8</b> P | Privat 🕺 Stumm           |                 |                                       |              |
| + =                                                                                                   |              |                          |                 |                                       | Social Media |
| To Do                                                                                                 | + =          | Doing                    | + =             | Done                                  |              |
| + Karte hinzufügen                                                                                    |              | + Karte hinzufügen       |                 | Speichern oder Vorlage                |              |
|                                                                                                    |              |                          |                 |                                       |              |
|                                                                                                    |              |                          |                 |                                       |              |

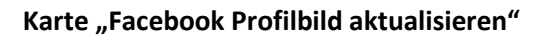

| • Projekt Osterhase - LHH Kanl | bar × +              |                              |                   |                    |     |                    |
|--------------------------------|----------------------|------------------------------|-------------------|--------------------|-----|--------------------|
| $$ $\rightarrow$ C $$          | (←) → C <sup>2</sup> |                              |                   |                    |     | se                 |
| Wekan "Alle Boards             | To Do 🛛 AG Neu       | e Arbeitsformen (K)eine Ents | cheidung fürs Leb | en                 |     |                    |
| Projekt Osterhase              | ☆ 🔒 P                | rivat 🗶 Stumm                |                   |                    |     |                    |
| + =                            |                      |                              |                   |                    |     | Social Media       |
| To Do                          | + =                  | Doing                        | + =               | Done               | + = | + Liste hinzufügen |
| Facebook Profilbild aktua      | lisieren             | + Karte hinzufügen           |                   | + Karte hinzufügen |     |                    |
| + Karte hinzufügen             |                      |                              |                   |                    |     |                    |
|                                |                      |                              |                   |                    |     |                    |

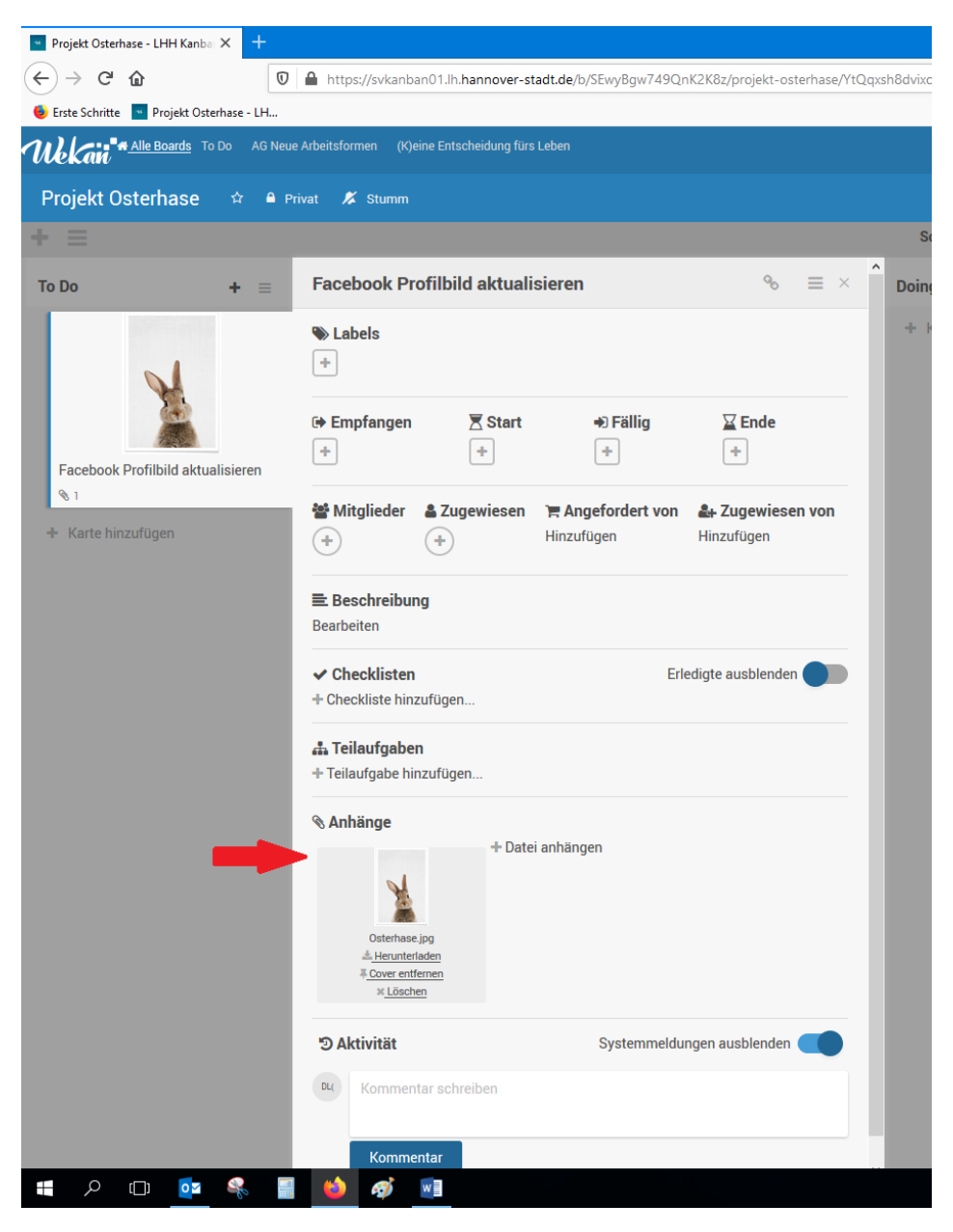

Auf diesen Karten lassen sich Dateien speichern.

Du kannst das <u>"Cover hinzufügen</u>" (=Dateibild wird in Übersicht angezeigt) oder <u>"Cover entfernen</u>" (=Es wird in Übersicht nur angezeigt, dass eine Datei angehängt ist).

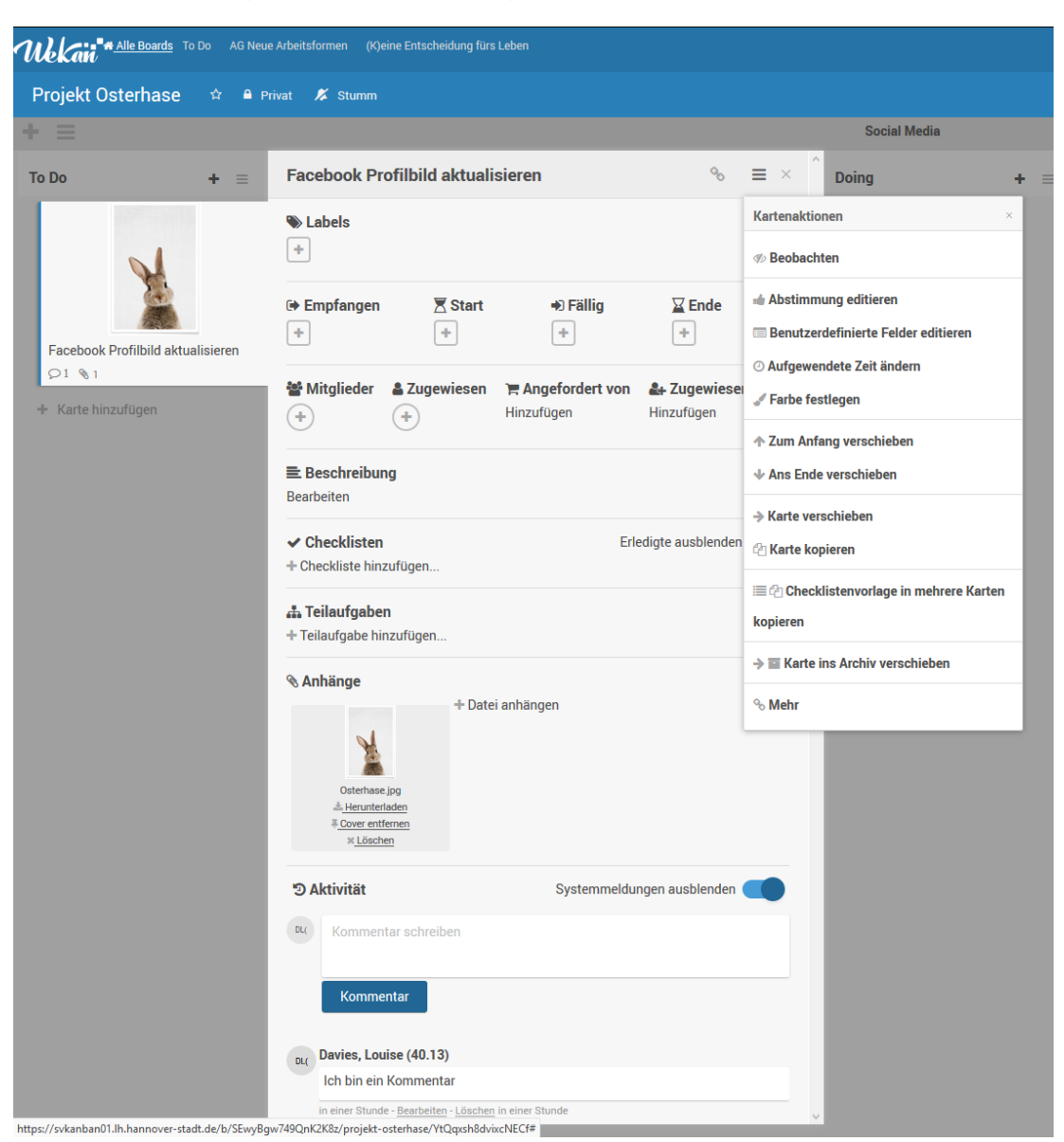

So eine Karte bietet (Linksklick auf die Karte) vielerlei Funktionen:

Hier kannst du Checklisten und einfache "Ja"/"Nein" Abstimmungen erstellen, Teilaufgaben sowie Kommentare einfügen. Du kannst Mitglieder hinzufügen oder die Aufgabe einem Mitglied zuweisen. Du kannst Start-/Fälligkeitsdaten eingeben uvm.

#### 6. Menüs und Funktionalitäten

Über 🛆 hast du immer die Möglichkeit, auf die Startseite mit deinen Boards zu kommen.

Über  $\overset{\wedge}{\sim}$  wird ein Lesezeichen zu einem Board hinzugefügt, damit der Link zu diesem Board in der oberen Menüleiste angepinnt wird.

Über 🌲 kannst du Einstellungen zu Benachrichtigungen über Änderungen im Board vornehmen. Stumm bedeutet "keine Benachrichtigungen".

Über  $\equiv$  werden die zusätzlichen Funktionalitäten aufgeklappt.

Über  $\oplus$  "Mitglieder" kannst du steuern, wer dieses Board außer dir bearbeiten kann/soll und Berechtigungen zuweisen.

Aktivitäten" stellen eine zeitliche Protokollierung der vorgenommenen Änderungen im Board dar.

Über 🍄 kannst du weitere Einstellungen aufklappen und z.B. die Hintergrundfarbe der Menüleiste ändern oder das Board in das Archiv verschieben, falls dieses nicht mehr benötigt wird.

#### 7. Weitere Optionen

So wie für das Board an sich, als auch für eine jeweilige Karte, kannst du beim Klicken auf diese Karte weitere Einstellungen vornehmen. Du kannst eine Farbe für die gesamte Karte einstellen oder die Karte mit einem farbigen Label markieren, beides grenzt die Wichtigkeit der jeweiligen Karte optisch ab. Du kannst eine Beschreibung hinzufügen oder den Titel der Karte nachträglich anpassen

Wenn eine Karte oder eine Liste nicht mehr benötigt wird, kannst du diese nicht sofort unwiderruflich löschen, sondern sie wird zuerst in das Archiv verschoben. Das Archiv funktioniert genauso, wie das Papierkorb auf deinem Rechner. Du kannst die in Archiv verschobenen Karten/Listen wiederherstellen oder endgültig löschen.

Es gibt noch viel mehr Funktionen zu entdecken auf <u>https://wekan.github.io/</u> und im Netz gibt es weitere Informationen, allerdings meist auf Englisch!

#### 8. Eine Label Liste erstellen

Du kannst die Karte mit einem farbigen Label markieren, das die Wichtigkeit der jeweiligen Karte optisch abgrenzt. Du kannst damit aber auch eine Liste von auswählbaren Zuordnungen (z.B. Organisationseinheiten, Personen, Kalenderwochen, etc.) für dein gesamtes Board anlegen.

Dazu öffnest du mit einem Linksklick das Kartenmenü und klickst unter "Labels" auf das Plussymbol.

| Welfain <sup>** <u>All boards</u> To Do AG Neue</sup> | Arbeitsformen How to Wekan                                                                                                    | (K)eine Entscheidung fürs Leben | Bildungskonferenz 2021               |
|-------------------------------------------------------|----------------------------------------------------------------------------------------------------|---------------------------------|--------------------------------------|
| Löffeliste 🌣 🔒 Private 🗶                              | Muted                                                                                                    |                                 |                                      |
| Entwurf Brief                                         |                                                                                                    |                                 |                                      |
| + =                                                   |                                                                                                    |                                 |                                      |
| To Do + =                                             | Add Card                                                                                                    |                                 | • ≡ × <sup>^</sup> + A               |
| 40.0<br>Add Card<br>+ Add Card                        | <ul> <li>▶ Labels</li> <li>40.0 +</li> <li>Labels</li> <li>← Rect</li> <li>40.0</li> <li>40.1</li> <li>40.11</li> <li>(+)</li> <li>40.12</li> <li>Edit</li> <li>40.13</li> </ul> |                                 | ¥ End<br>★<br>y ♣ Assigned By<br>Add |
|                                                       | ✓ Cher Create Label<br>+ Add Спесклізт                                                                                                    |                                 | Hide checked items                   |
|                                                       | Subtasks Add Subtask Add Subtask Attachments Add Attachment                                                                                                    |                                 | - 1                                  |
|                                                       | න Activity                                                                                                    | Hic                             | le system messages 🔵                 |
|                                                       | Write Comment                                                                                                    |                                 |                                      |
| https://svkanban01.lh.hanpover-stadt.de/b/tQ4fEtC     | Comment<br>EaBJignZQp/loeffeliste/M7YPAZ5s                                                                                                    | 5Hj7xbb2G#                      |                                      |

Mit dem <u>Stift</u> rechts neben den Farbblöcken, kannst du das Label nach Belieben beschriften. Die Beschriftung des jeweiligen Labels ist damit für das gesamte Board festgelegt. Diese kann jederzeit über den Stift wieder geändert werden. Die Liste lässt sich unter "<u>Create Label</u>" erweitern.

#### 9. Unicode und Markdowns

Du kannst auf Wekan Unicode und Markdowns benutzen. Vorlagen findest du dazu unter:

https://guides.github.com/features/mastering-markdown/ https://github.com/ikatyang/emoji-cheat-sheet/blob/master/README.md

Damit lassen sich Listen, Tabellen, verschiedene Schriftformatierungen, Smileys und Symbole darstellen.

|     | Comment                                                         |                              | ^ |
|-----|-----------------------------------------------------------------|------------------------------|---|
|     | Davies Louise (40.13)                                           |                              |   |
| DL( | this                                                            |                              |   |
|     | 14 days ago - <u>Edit</u> - <u>Delete</u> 14 days ago           |                              |   |
| DL( | Davies, Louise (40.13)                                          |                              |   |
|     | First Header                                                    | Second Header                |   |
|     | Content from cell 1                                             | Content from cell 2          |   |
|     | Content in the first column                                     | Content in the second column |   |
|     | 14 days ago - <u>Edit</u> - <u>Delete</u> 14 days ago           |                              |   |
| DL( | Davies, Louise (40.13)                                          |                              |   |
|     | 1. Item 1<br>2. Item 2<br>3. Item 3<br>1. Item 3a<br>2. Item 3b |                              |   |
|     |                                                                 |                              |   |
|     | 14 days ago - <u>Edit</u> - <u>Delete</u> 14 days ago           |                              |   |
| DL( | Davies, Louise (40.13)                                          |                              |   |
|     | I his is a                                                      |                              |   |
|     | tag                                                             |                              |   |
|     | This is a                                                       |                              |   |
|     | tag                                                             |                              |   |
|     | This is a                                                       |                              |   |
|     | 14 days ago - Edit - Delete 14 days ago                         |                              |   |
| DIC | Davies, Louise (40.13)                                          |                              |   |
|     | italic<br>You <b>can</b> combine them                           |                              |   |
|     | 14 days ago - <u>Edit</u> - <u>Delete</u> 14 days ago           |                              |   |
| DL( | Davies, Louise (40.13)                                          |                              |   |
|     | bold                                                            |                              |   |
|     | 14 days ago - <u>Edit</u> - <u>Delete</u> 14 days ago           |                              |   |
| DL( | Davies, Louise (40.13)                                          |                              |   |
|     |                                                                 |                              |   |
|     | 14 days ago - <u>Edit</u> - <u>Delete</u> 14 days ago           |                              | ~ |

#### 10. Meine Karten / Fällige Karten

Mit Linksklick auf deinem Namen findest du ein Menü mit diversen Anwendungen. Unter <u>Meine</u> Karten findest du alle Karten denen du zugeordnet worden bist.

| WEKriit <sup>4</sup> Allbanda To To A Gi Nuez Adeitafarmen How to Wikau M Opeine Erischeidung Bist Laten Bildungskanferner 2021 | 🔺 💿 Davies, Louise (40. |
|----------------------------------------------------------------------------------------------------|-------------------------|
| IIII My Cards → 111 by Koond                                                                                                    | Member Serings ×        |
|                                                                                                    | I My Cards              |
| To Do                                                                                                    | 🏥 Due Cards             |
| Bildungskonferenz 2021                                                                                                    | O, Search All Boards    |
|                                                                                                    | SS Broken Cards         |
| Doing                                                                                                    | # All boards            |
| Diss Woh                                                                                                    | @ Public                |
| Veranstantandiguott<br><u>E20110202</u> W 3/4/2021                                                                              | Archive                 |
|                                                                                                    | Templates               |
|                                                                                                    | ≗ Edit Profile          |
|                                                                                                    | © Change Settings       |
| AG Neue Arbeitsformen                                                                                                    | 🖙 Change Avatar         |
| Wekan Testphase                                                                                                    |                         |
| Doing Done Other                                                                                                    | ⊯ Change Language       |
| The Description of the Konzent Kritische Punkta                                                                                 | 🗇 Log Out               |
| Vickan Proteination Tur<br>Sachgebeitruptine 1 1 R. R. C. P. R. R. R. R. R. R. R. R. R. R. R. R. R.                             |                         |
| (1) (1) (1) (1) (1) (1) (1) (1) (1) (1)                                                                                         |                         |
|                                                                                                    |                         |
| Adultung Werkin Für Köllegtionen                                                                                                |                         |
| Anlettung für Mitabeterinnen<br>QS (00, 10, 10, 10, 10, 10, 10, 10)                                                             |                         |
|                                                                                                    |                         |
|                                                                                                    |                         |

Und unter Fällige Karten findest du alle Karten, welche ein Fälligkeitsdatum haben.

| 🔹 Hanns Lilge Hauss – Ober uns 🐘 🗴 🖪 How to Wekan – Lifet Kanban X 🗴 🖸 Mastering Statisticans – Giblai X 🖉 englischeat-sheet/READMLri: X 🕇                                                                                                    | – o ×                                                                                                    |
|----------------------------------------------------------------------------------------------------|----------------------------------------------------------------------------------------------------|
| (€) → C <sup>*</sup> ŵ (0) ▲ https://wkanban01.lh.hannover-stadt.de/due-cards                                                                                                    |                                                                                                    |
| 🕥 emoji-chest-bret/RE. 🏹 Fraundofer ESE Kaisen. 🔿 Mastering Markdown 🚬 🖺 Baldungskonferenz 202 📴 Hand Drawn Collabor 🧧 http://www.collabor.if.l.h                                                                                                    |                                                                                                    |
| Wilk Kini * Alle Boards To Do AG Neve Arbeitsformen (Kjeine Entscheidung fürs Leben How to Wekan Bildungskonferenz 2021                                                                                                    | A Davies, Louise (40.13)                                                                                                    |
| ∰ Fällige Karten 🔹 🔺 🛤                                                                                                    | Nutzereinstellungen ×                                                                                                    |
| The Falling's Karten     Year estation grant   Palling's Karten     Bibliongiskonferenz: 2021 / 1. Organisatorische Grundligen / Doirs     Vernietation grant   Vernietation grant   Vernietation grant   Vernietation grant   Vernietation grant   Vernietation grant   Vernietation grant   Vernietation grant   Vernietation grant   Vernietation für   Schopteriotation für   Schopteriotation für    Schopteriotation für    Schopteriotation für    Schopteriotation für    Schopteriotation für    Schopteriotation für    Schopteriotation für    Schopter | Imduceturationary       Imduceturationary       Imduc |
| 🗯 A 🗈 🧕 🤻 📕 🚺 🍻 🖉 🔳                                                                                                    | ∧ 및 40 14:55 □<br>01.03.2021 □                                                                                                    |

#### 11. Bei Fragen

...wende dich gerne an uns! ③
Louise.Davies@hannover-stadt.de
Christine.Dueck@hannover-stadt.de
Laura.Ehlert@hannover-stadt.de
Dominique.Meier-Camanse@hannover-stadt.de
Erdal.Sacik@hannover-stadt.de